В този модул са описани промените и допълненията, направени във версия Hippocrates-GP 5.248!

# Разпечатайте указанията като кликнете на този надпис

• Мед. напр. за ТЕЛК

Добавена е възможност за добавяне на повече от пет диагнози към направлението.

| ДИАГНОЗА (основна и съпътстващи)                                     |                   |
|----------------------------------------------------------------------|-------------------|
| Хипертонично сърце без (застойна) сърдечна недостатъчност            | l11.9             |
| Биполярно афективно разстройство, сегашен епизод — смесен            | F31.6             |
| Рецидивиращо депресивно разстройство, сегашен епизод — умерено тежък | F33.1             |
| Унгвис инкарнатус                                                    | L60.0             |
| Други увреждания на нервни коренчета и плексуси                      | G54.8             |
|                                                                      |                   |
|                                                                      |                   |
| Добави диагноза Потвърди диагноза Откажи диагнозата                  | Изтрий диагнозата |

Добавянето на нова диагноза става от менюто "Добави диагноза". На екрана ще се появи ново празно поле за добавяне на диагнозата. Въведете МКБ-то на диагнозата или кликнете два пъти в полето за да изберете диагнозата от списъка с диагнози.

1

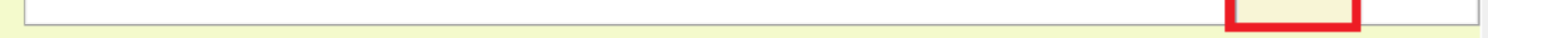

Ако искате да откажете действието по добавяне на диагноза, натиснете бутона "Откажи диагнозата" или "Изтрий диагнозата".

• Е-Алергии

Дейности->Регистър->Алергии е добавена възможност за изпращане на алергиите към НЗИС. Добавен е следния нов екран.

| Лични данни | Доп. лични данни | Осигуряване | Освобождаване | Имунизации    | Фамилна анамн.    | История - заболявания | Антропом. данни | Алергии | Рискови групи | Предишен лекар | Прикачени файлове | Рец. книжка - ветерани | Рец. кн воен | но постр 🕧 🔸 |
|-------------|------------------|-------------|---------------|---------------|-------------------|-----------------------|-----------------|---------|---------------|----------------|-------------------|------------------------|--------------|--------------|
| Докладва    | ани алергии      | и на пациен | та            |               |                   |                       |                 |         |               |                |                   |                        | 67%          | -            |
|             | Търсене          |             | Дата на после | едно възниква | не на реакция     | Тип                   |                 | ~       |               |                |                   |                        |              |              |
| Дата HP     | Н Ста            | атус        | Категория     |               |                   |                       |                 |         |               |                |                   |                        |              |              |
|             |                  |             |               |               | Кр                | итичност              |                 | ~       |               |                |                   |                        |              |              |
|             |                  |             |               |               | Клиниче           | ен статус             |                 | ~       |               |                |                   |                        |              |              |
|             |                  |             | Описание на а | алергията     | Верификацион      | ен статус             |                 | ~       |               |                |                   |                        |              |              |
|             |                  |             |               |               |                   |                       |                 |         |               |                |                   |                        |              |              |
|             |                  |             |               |               |                   |                       |                 |         |               |                |                   |                        |              |              |
|             |                  |             | Коментар      |               |                   |                       |                 |         |               |                |                   |                        |              |              |
|             |                  |             | НРН на е-изпъ | лнение/я с ре | зултати от изслед | вания, които доказват | верификационния |         |               |                |                   |                        |              |              |
|             |                  |             | статус        |               |                   |                       | abc             | 1 🛶     |               |                |                   |                        |              |              |
|             |                  |             |               |               |                   |                       |                 |         |               |                |                   |                        |              |              |
|             |                  |             |               |               |                   |                       |                 |         |               |                |                   |                        |              |              |
|             |                  |             |               |               |                   |                       |                 |         |               |                |                   |                        |              |              |

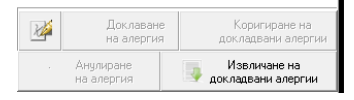

#### ÷

За нова алергия натиснете бутона Нов.

Задължителните полета за попълване се оцветяват в червено.

| Дата на последно възникване на                        | реакция 10.06.2024                                                             | Тип Алергия 🗸                                 |
|-------------------------------------------------------|--------------------------------------------------------------------------------|-----------------------------------------------|
| Категория                                             |                                                                                |                                               |
|                                                       | Критичност                                                                     | ~                                             |
|                                                       | Клиничен статус                                                                | ~                                             |
| Описание на алергията                                 | рификационен статус                                                            | ~                                             |
| Коментар<br>НРН на е-изпълнение/я с резулта<br>статус | к "Хипократ"<br>Има непопълнени задължи<br>Потвърди<br>ати от изследвания, кои | телни полета.<br>ПТО ДОКАЗВАТ ВЕРИФИКАЦИОННИЯ |
|                                                       |                                                                                | × 8.                                          |
|                                                       |                                                                                |                                               |

При "Категория" кликнете върху бутона в дясната част или кликнете с двоен клик в полето.

# Категория

Ще се появи екран с възможните категории за избор. Може да изберете една или няколко категории едновременно. Ако искате да изберете всичките категории наведнъж, кликнете в кутийката преди "Категории" и автоматично ще се маркират всичките категории. Натиснете бутона Приеми.

| 🔀 Категории                     | – o ×                 |
|---------------------------------|-----------------------|
|                                 | Търсене               |
|                                 |                       |
| Категория                       |                       |
|                                 |                       |
| Урана                           |                       |
| Околна среда                    |                       |
| Биологичен материал             |                       |
| Брой заредени елемента : 000004 | <b>Приеми</b> Затвори |

# При "Критичност" от падащото меню, изберете една от следните възможности:

| Дата на пос | ледно възникване на р | реакция 10.06.2024 | Тип Алергия                              | ~      |
|-------------|-----------------------|--------------------|------------------------------------------|--------|
| Категория   | Храна                 |                    |                                          |        |
|             |                       | Критичност         |                                          | $\sim$ |
|             |                       | Клиничен статус    | (Не е избрано)<br>Нисък риск             |        |
| Описание н  | а алергията Вері      | ификационен статус | Висок риск<br>Невъзможност за определяне |        |
|             |                       |                    |                                          |        |

Съответно и при "Клиничен статус" и "Верификационен статус":

|                       | Критичност            |                                                                                            |
|-----------------------|-----------------------|--------------------------------------------------------------------------------------------|
|                       | Клиничен статус       |                                                                                            |
| E                     | Зерификационен статус | (Нееизбрано)                                                                               |
| Описание на алергията |                       | Активен - Повторно проявяване<br>Активен - В рецидив<br>Неактивен<br>Неактивен - В ремисия |

| Дата на пос         | следно възникван | не на реакция | 10.06.2024  | Тип       | Алергия 🗸            |
|---------------------|------------------|---------------|-------------|-----------|----------------------|
| Категория           | Храна            |               |             |           |                      |
|                     |                  |               | Критичност  | Нисък рис | к 🗸                  |
|                     |                  | Клин          | ичен статус | Активен   | ~                    |
| Описание н          | иа апергията     | Верификаци    | онен статус |           | ✓                    |
| Chine and Chine and | a anoprimita     |               |             | (Нееизб   | рано)                |
|                     |                  |               |             | Непотвър  | дено                 |
|                     |                  |               |             | Непотвър  | дено - Условно       |
|                     |                  |               |             | Непотвър  | дено - Противоречиво |
|                     |                  |               |             | Потвърде  | но                   |
| Коментар            |                  |               |             | Опроверга | ано                  |

При "Описание на алергията" въведете в текстовото поле описанието за алергията:

| Категория Храна Критичност Нисък риск                    |   |
|----------------------------------------------------------|---|
| Критичност Нисък риск                                    |   |
|                                                          | ~ |
| Клиничен статус Активен                                  | ~ |
| Описание на алергията Верификационен статус Непотвърдено | ~ |
|                                                          | ٦ |
|                                                          |   |

След като сте попълнили необходимите данни, натиснете бутона Запис, за да запишете данните за алергията.

Ако за пациента има пускано изследвания във връзка с алергията и има изтеглени резултати от НЗИС, кликнете върху бутона за да изберете НРН на е-изпълнение с резултати от изследвания:

НРН на е-изпълнение/я с резултати от изследвания, които доказват верификационния статус

От появилата се форма изберете НРН на е-изпълнението свързано с алергията и натиснете бутона "Приеми".

| 💥 HPH на е-изпълнение/я с резултати о | т изследвания, които доказват ве | рификационния статус | -     | o x     |  |
|---------------------------------------|----------------------------------|----------------------|-------|---------|--|
|                                       |                                  | Търсене              |       | Q       |  |
| 1                                     |                                  |                      |       |         |  |
| HPH                                   | От дата                          |                      |       |         |  |
|                                       | 10.06.2024                       |                      |       |         |  |
|                                       |                                  |                      |       |         |  |
| Брой заредени елемента : 000001       |                                  | Πι                   | риеми | Затвори |  |

Изпращането към НЗИС е от бутона "Докладване на алергия".

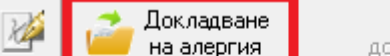

Коригиране на докладвани алергии

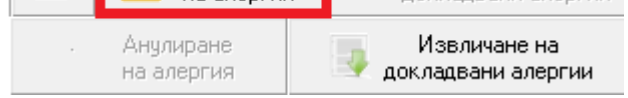

Както обикновено, комуникацията с НЗИС се извършва с налична интернет връзка и валиден електронен подпис. При успешно изпращане на алергията към НЗИС, излиза съобщение "Операцията завърши успешно" и в грида в дясно в полето НРН се попълва НРН-то на докладваната алергия.

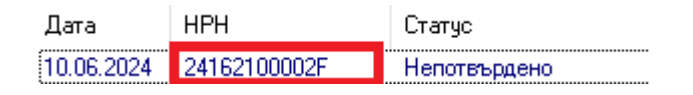

Ако има промяна в статуса на алергията е разрешено да редактирате въпросната алергия от бутона "Редактиране", да актуализирате данните за алергията и да изпратите отново към НЗИС актуалното състояние за алергията от бутона "Коригиране на докладвани алергии".

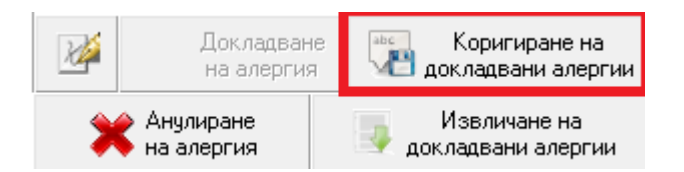

При необходимост от анулиране на алергията, изберете "Анулиране на алергия".

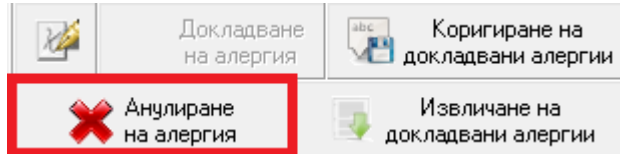

При успешно анулиране в НЗИС, полето НРН светва в червено и статусът се променя на Погрешно въведено.

 Дата
 НРН
 Статус

 10.06.2024
 24162100002F
 Погрешно въведено

Добавена е възможност и за извличане на алергии от бутона "Извличане на докладвани алергии".

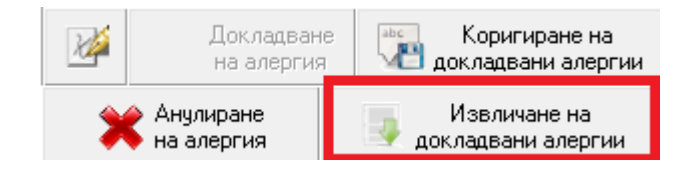

# • Е-Фамилна анамнеза

Дейности->Регистър->Фамилна анамнеза е добавена възможност за изпращане на фамилната анамнеза към НЗИС. Добавен е следния нов екран.

| 'n | ични данни Доп.,          | лични данни Осигуряване                           | Освобождаване Имунизаци                                               | Фамилна анамн.                 | История - заболявания                                  | Антропом. данни                  | Алергии | Рискови групи | Предишен лекар | Прикачени файлове | Рец. книжка - ветерани | Рец. кн. | военно постр |
|----|---------------------------|---------------------------------------------------|-----------------------------------------------------------------------|--------------------------------|--------------------------------------------------------|----------------------------------|---------|---------------|----------------|-------------------|------------------------|----------|--------------|
|    | Докладвана                | а семейна здравна и                               | история на пациента                                                   |                                |                                                        |                                  |         |               |                |                   |                        | 67%      | -            |
| ļ  | lara HPH                  | Търсене<br>Статус                                 | Дата на докладване<br>Име или описание на род                         | С<br>семейн<br>нината          | татус на записа за<br>а здравна история                |                                  |         |               |                |                   |                        |          |              |
|    |                           |                                                   | Родствена връзка с паци<br>Пол на роднината<br>Допълнителна информаци | ента Дат Дат ( може            | а на раждане на родни<br>да бъде и прибпизите<br>Родні | ната<br>лна )<br>ината е починал |         |               |                |                   |                        |          |              |
|    |                           |                                                   | Състояние на роднинат<br>МКБ МКБ (уточ Ки                             | а<br>пиничен Верифик           | а Състо Първо                                          | про Описание                     |         |               |                |                   |                        |          |              |
|    |                           |                                                   | + Добави 💼 Реди                                                       | акция 💥 Премахни               | 1                                                      |                                  |         |               |                |                   |                        |          |              |
|    | Докладва<br>Анулиране     | ане Коригиране<br>Извличане на<br>вече докладвани |                                                                       |                                |                                                        |                                  |         |               |                |                   |                        |          |              |
| 3  | а нова фамі<br>адължителі | илна анамнеза на<br>ните полета за по             | атиснете бутона Н<br>опълване се оцветя                               | ват в червено                  |                                                        |                                  |         |               |                |                   |                        |          |              |
|    | Дата на до<br>Име или ог  | окладване 10.06<br>писание на родні               | .2024 семе                                                            | Статус на заг<br>йна здравна и | писа за<br>стория                                      |                                  | •       |               |                |                   |                        |          |              |
|    | Родствена                 | а връзка с пациен                                 | па                                                                    |                                |                                                        |                                  | •       | ]             |                |                   |                        |          |              |
|    | Пол на род                | цнината                                           | Г<br>( мо                                                             | ата на ражда<br>же да бъде и   | не на роднинат<br>приблизителна                        |                                  |         | ]             |                |                   |                        |          |              |
|    | Допълните                 | елна информация                                   | а за роднината                                                        |                                | 🗌 Роднина                                              | та е почина                      | ហ       | 1             |                |                   |                        |          |              |
|    |                           |                                                   |                                                                       |                                |                                                        |                                  |         |               |                |                   |                        |          |              |

| ΙКБ | МКБ (уточ | Клиничен | Верифика | Състо | Първо про | Описание |
|-----|-----------|----------|----------|-------|-----------|----------|
|     |           |          |          |       |           |          |
|     |           |          |          |       |           |          |
|     |           |          |          |       |           |          |
|     |           |          |          |       |           |          |
|     |           |          |          |       |           |          |

При "Статус на записа за семейна здравна история" от падащото меню изберете една от възможностите.

| Дата на докладване 10.06.2024 | Статус на записа за<br>семейна здравна история |                            |
|-------------------------------|------------------------------------------------|----------------------------|
| Име или описание на роднината |                                                | (Не е избрано)<br>Частичен |
| Родствена връзка с пациента   |                                                | Пълен<br>Неизвестен        |

При "Име или описание на роднината" в текстовото поле въведете името или описание за роднината. Име или описание на роднината

При "Родствена връзка с пациента" от падащото меню изберете една от възможностите за родствена връзка с пациента.

| Дата на докладване 10.06.2024 Статус на записа за семейна здравна история Частичен |                                  |  |  |
|------------------------------------------------------------------------------------|----------------------------------|--|--|
|                                                                                    |                                  |  |  |
|                                                                                    |                                  |  |  |
| тодствена врвзка с пациента                                                        |                                  |  |  |
| Поп на роднината                                                                   | (Не е избрано)                   |  |  |
| Пол на роднината                                                                   | Осиновител оаща                  |  |  |
|                                                                                    | Осиновителка маика               |  |  |
| допълнителна информация за                                                         | Осиновител маика или оаща        |  |  |
|                                                                                    | Брат                             |  |  |
|                                                                                    | Левер                            |  |  |
|                                                                                    | Лете                             |  |  |
| Състояние на роднината                                                             | Осиновено дете                   |  |  |
|                                                                                    | Приемно дете                     |  |  |
| мкь мкь (уточ клинич                                                               | Снаха или зет                    |  |  |
|                                                                                    | Братовчед                        |  |  |
|                                                                                    | Родна дъщеря                     |  |  |
|                                                                                    | Осиновена дъщеря                 |  |  |
|                                                                                    | Дъщеря                           |  |  |
|                                                                                    | Приемна дъщеря                   |  |  |
|                                                                                    | Снаха                            |  |  |
|                                                                                    | Домашен партньор                 |  |  |
|                                                                                    | Член на разширеното семейство    |  |  |
|                                                                                    | член на семеиството              |  |  |
|                                                                                    | Бивша съпруга или съпруг         |  |  |
|                                                                                    | раща<br>Приемен Баша             |  |  |
|                                                                                    | Приемен Оаща<br>Свекър/Тъст      |  |  |
| Набари Валении                                                                     | Овскор, гост<br>Лвудичен близнак |  |  |
| <b>т дооави</b> Редакция                                                           | Лвуяйчен брат-близнак            |  |  |
|                                                                                    | Двуяйчна сестра-близначка        |  |  |
|                                                                                    | Гестационна майка                |  |  |
|                                                                                    | Прадядо                          |  |  |
|                                                                                    | Прабаба                          |  |  |

При "Състояние на роднината" натиснете бутона "Добави" и попълнете данните в появилия се екран и натиснете бутона "Запиши":

| Добавяне на състояние                                            |          |  |  |
|------------------------------------------------------------------|----------|--|--|
| МКБ (уточнение)                                                  | *        |  |  |
| Клиничен статус                                                  | <b>•</b> |  |  |
| Верификационен статус                                            | <b>_</b> |  |  |
| Състоянието е допринесло за смъртта на роднината (ако е починал) |          |  |  |
| Първо проявление на симптомите в описателен формат               |          |  |  |

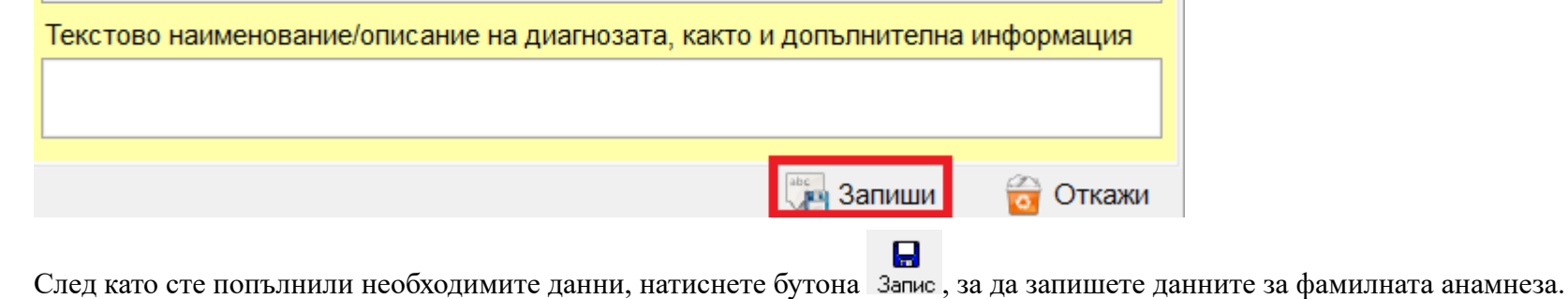

Изпращането към НЗИС е от бутона "Докладване".

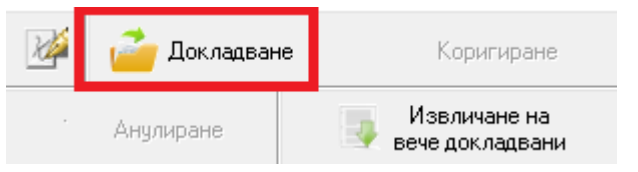

Както обикновено, комуникацията с НЗИС се извършва с налична интернет връзка и валиден електронен подпис.

При успешно изпращане на фамилната анамнеза към **НЗИС**, излиза съобщение "**Операцията завърши успешно**" и в грида в дясно в полето **НРН** се попълва НРН-то на докладваната фамилна анамнеза.

| Дата       | HPH          | Статус   |
|------------|--------------|----------|
| 10.06.2024 | 241621000035 | Частичен |

Ако има промяна в статуса на фамилната анамнеза, е разрешено да редактирате въпросната фамилна анамнеза от бутона "Редактиране", да актуализирате данните и да изпратите отново към НЗИС актуалното състояние за фамилната анамнеза от бутона "Коригиране".

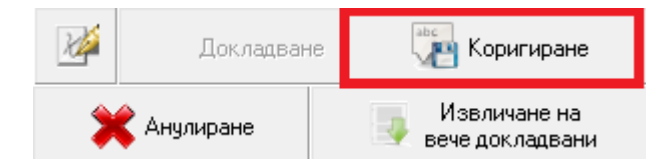

При необходимост от анулиране на фамилна анамнеза, изберете "Анулиране".

| 🧤 Коригиране                 | Докладване     | 20    |
|------------------------------|----------------|-------|
| Извличане на вече докладвани | 🕻 Анулиране    | >     |
| не в НЗИС. полето            | спешно анулира | При у |

**ІРН** светва в червено и статусът се променя на Погрешно въведен. ИC,

| Дата       | HPH          | Статус           |
|------------|--------------|------------------|
| 10.06.2024 | 241621000035 | Погрешно въведен |

Добавена е възможност и за извличане на вече докладвани фамилни анамнези от бутона "Извличане на вече докладвани".

| 20 | Докладван   | не 👘 Коригиране                 |
|----|-------------|---------------------------------|
| >  | 🕻 Анулиране | Извличане на<br>вече докладвани |

### • Инструменти

Добавена е възможност за актуализация на въведените имунизации след импорт. Ако е ползван XML Import за импортиране на прегледи и има извършени имунизации, след като сте импортирали прегледите, от менюто изберете "Инструменти"->"Актуализация на въведените имунизации след импорт".

 $\bigcirc$ 

| Инс                      | трументи импорт/Експорт <u>G</u> DPR-HE 🎑       | Сигурност По               |              |                    |                           |
|--------------------------|-------------------------------------------------|----------------------------|--------------|--------------------|---------------------------|
|                          | Преизчисляване на минути между прегледите       |                            |              |                    |                           |
|                          | НЗИС                                            |                            |              |                    |                           |
|                          | пис                                             |                            |              |                    |                           |
| e.                       | Актуализация и проверка на направените имуниз   | зации ( <u>C</u> OVID-19 ) |              |                    |                           |
| ĊD.                      | Актуализация на въведените имунизации след им   | порт                       |              |                    |                           |
|                          | Проверка на осигурителен статус през сайта на 🖁 | НАП                        |              |                    |                           |
|                          | Директна проверка през НАП/ НОИ                 | Ctrl+O                     |              |                    |                           |
|                          | Електронен регистър на БЛ на НОИ                |                            |              |                    |                           |
|                          | Проверка на ОПЛ през сайта на НЗОК              |                            | 1            |                    |                           |
| 3                        | Обновяване на програмата                        |                            |              |                    |                           |
| $\widehat{\blacksquare}$ | Склад                                           | •                          |              |                    |                           |
| 0                        | Контракс поддръжка                              |                            |              |                    |                           |
| Нат                      | иснете бутона "Актуализация и проверка          | ". След като прикл         | іючи успешно | актуализацията, на | тиснете бутона "Затвори". |
| 8                        | Автоматична проверка на е-имунизациите          |                            |              |                    | — C                       |
|                          |                                                 | 1                          |              |                    |                           |
|                          | 🍳 🗸 🗸 Актуализация и проверка                   | 🌌 Промян                   | на на подпис | Търсене            |                           |
|                          |                                                 |                            |              |                    |                           |
| 1                        |                                                 |                            |              |                    |                           |
| ЕГІ                      | Н/ Партида                                      | Пациент/Ваксина            |              | Имунизация (НРН)   |                           |

| Пациенти на д-р                 | 24157300002D<br>24156300004B |   |
|---------------------------------|------------------------------|---|
| Брой заредени елемента : 000004 | Затвори                      | ] |

6